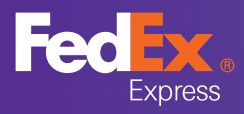

## Eksport książki adresowej z FDS

Wyeksportuj i zapisz kontakty w pliku CSV, aby przenieść książkę adresową do nowego narzędzia wysyłkowego FDS 2.0.

## Jak rozpocząć

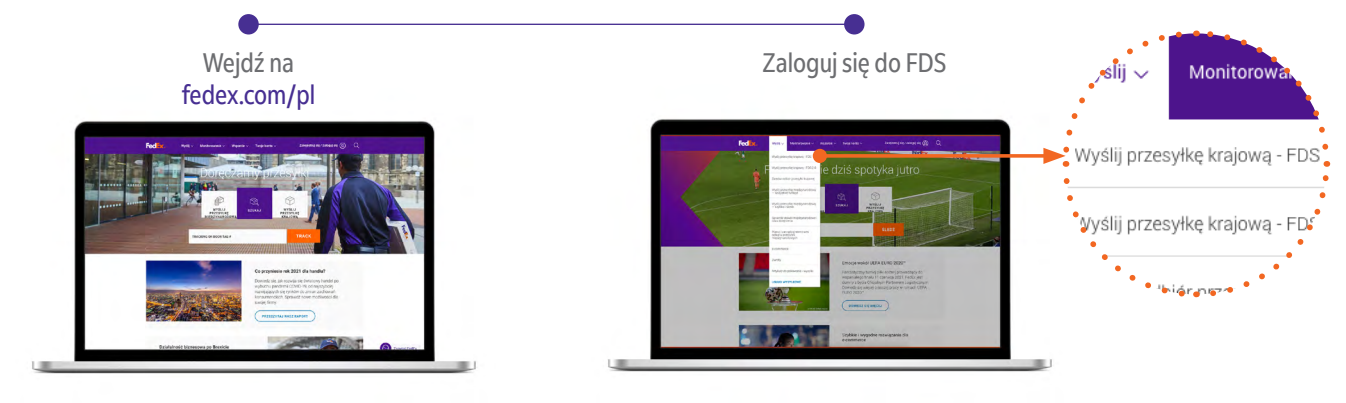

Książka adresowa

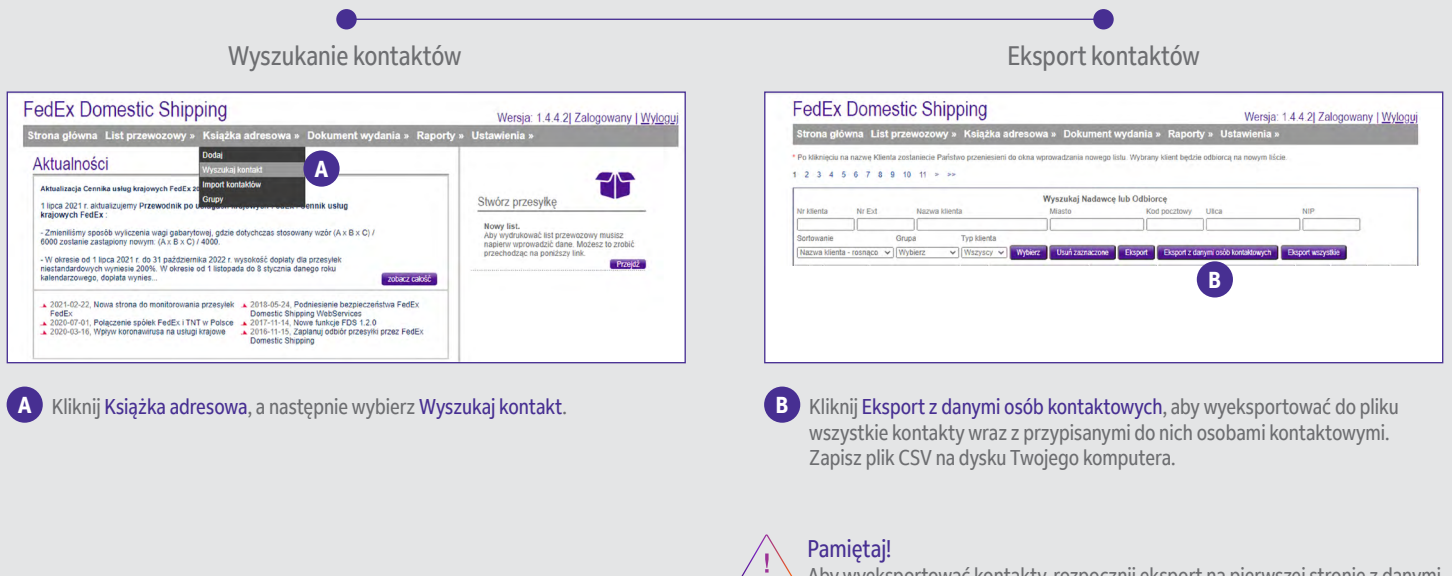

Aby wyeksportować kontakty, rozpocznij eksport na pierwszej stronie z danymi Twoich osób kontaktowych. W ten sposób wyeksportujesz 5000 pierwszych kontaktów. Jeśli chcesz wyeksportować więcej niż 5000 kontaktów wcześniej wyeksportowanych, przejdź na drugą stronę Twojej listy z danymi osób kontaktowych i powtórz czynność.

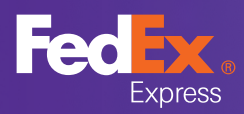

## Eksport książki adresowej z FDS

Wyeksportuj i zapisz kontakty w pliku CSV, aby przenieść książkę adresową do nowego narzędzia wysyłkowego FDS 2.0.

### Przygotowanie pliku CSV do importu kontaktów

Przygotuj plik CSV do importu do FDS 2.0. Aby poprawnie zaimportować plik do FDS 2.0 upewnij się, że jest on zakodowany w stronie kodowej Windows 1250 lub UTF8 (dane zawierają polskie znaki) oraz czy separatory są poprawnie ustawione.

#### Jak sprawdzić czy separatory są poprawnie ustawione:

1. Jeśli w pobranym pliku CSV z Import kontaktów (w FDS 2.0), nagłówki pojawią się w oddzielnych kolumnach, separatory są poprawnie ustawione i możesz rozpocząć uzupełnianie danych.

2. Jeśli w pobranym pliku CSV z Import kontaktów, nagłówki pojawią się w jednej kolumnie:

a. Otwórz nowy plik xls z pustym arkuszem.

- b. Wejdź w Plik (File), wybierz Opcję (Option) a następnie Zaawansowane (Advanced), odznacz pole Użyj separatorów systemowych (Use system separator), jeśli jest zaznaczone.
- c. W polu Separator dziesiętny (Decimal separator) wprowadź ", " a w polu Separator tysięczny (Thousands separator) wprowadź ".". Kliknij Ok, aby potwierdzić i zamknij xls.

| Opcje programu Excel         |                                                                             | ? ×      |
|------------------------------|-----------------------------------------------------------------------------|----------|
| Ogólne<br>Formuły            | Zaawansowane opcje pracy z programem Excel                                  | <b>A</b> |
| Dane                         | Opcje edycji                                                                |          |
| Sprawdzanie                  | ✓ Prze <u>n</u> ieś zaznaczenie po naciśnięciu klawisza Enter               |          |
| Zapisywanie                  | Kierunek: W dół                                                             |          |
| Język                        | Automatycznie wstaw przecinek dziesiętny                                    |          |
| Ułatwienia dostenu           | Miejsca: 2 ‡                                                                |          |
| Zazwancowanc                 | ☑ Włącz uc <u>h</u> wyt wypełniania oraz przeciąganie i upuszczanie komórek |          |
| Zdawansowane                 | ✓ Ostrzegaj przy zastępowaniu komórek                                       |          |
| Dostosowywanie Wstążki       | Zezwalaj na edytowanie bezpośrednio w komórkach                             |          |
| Pasek narzędzi Szybki dostęp | ✓ <u>R</u> ozszerz formaty i formuły zakresu danych                         |          |
| Dadatki                      | ✓ Włącz automatyczne wpisywanie procentów                                   |          |
| Dodatki                      | ✓ Włacz Autouzupełnianie wartości komórek                                   |          |
| Centrum zaufania             | 🗹 Automatycznie wypełnij błyskawicznie                                      |          |
|                              | Powiększ przy przewijaniu kółkiem myszy IntelliMouse                        |          |
|                              | Vyświetl alert o potencjalnie długotrwałej operacji                         |          |
|                              | Kiedy operacja dotyczy następującej liczby komórek (w tysiącach): 33 554 🌲  |          |
|                              | Użyj separatorów systemowyc <u>h</u>                                        |          |
|                              | Separator dziesiętny:                                                       |          |
|                              | Separator tysiecy:                                                          |          |
|                              | Ruch kursora:                                                               |          |

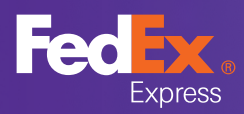

# Eksport książki adresowej z FDS

Wyeksportuj i zapisz kontakty w pliku CSV, aby przenieść książkę adresową do nowego narzędzia wysyłkowego FDS 2.0.

### Przygotowanie pliku CSV do importu kontaktów

Jak zakodować plik w stronie kodowej Windows 1250 lub UTF8, jeśli dane wyświetlają się bez polskich znaków.

1. Otwórz nowy plik excel z pustym arkuszem.

2. Wybierz opcję Menu Dane (Menu Data) a następnie Z Tekstu (From Text) i zaimportuj wcześniej wyeksportowany i zapisany plik z danymi osób kontaktowych.

3. W Pochodzenie pliku (File orgin) ustaw 1250: Środkowoeuropejski (Windows) Central European (Windows), w miejscu Ogranicznik (Delimiters) zaznacz Średnik (Semicolon).

4. Zamknij okno uruchamiając ładowanie danych klikając Load (Załaduj).

| 1250: Środkowoeuropejski (Windo * Średnik |         |          |             |        |          | Na podstawie pierwszych 200 wier |          |           |           |         |         |     |
|-------------------------------------------|---------|----------|-------------|--------|----------|----------------------------------|----------|-----------|-----------|---------|---------|-----|
| ur klienta                                | Nrovt   | Nazura   | Lillica     | Nr.dom | Nirlokal | Kod                              | Miasto   | Nin       | Tal       | Tel kom | E-mail  | Eav |
| 500565871                                 | INI CAL | Firma 66 | KOLEIOWA 55 | A dom  | IN IOKAI | 10-284                           | FOMIANKI | 111111111 | 167398276 | Terkom  | C-Itian | Fax |
| 500565871                                 |         | Firma 84 | KOLEIOWA 84 | 10     |          | 10-284                           | ŁOMIANKI | 111111111 | 292982675 |         |         |     |
| 500565871                                 |         | Firma 16 | KOLEJOWA 16 | 4      |          | 10-284                           | ŁOMIANKI | 111111111 | 331305669 |         | -       |     |
| 500565871                                 |         | Firma 73 | KOLEIOWA 73 | 1      |          | 10-284                           | ŁOMIANKI | 111111111 | 346362679 |         |         |     |
| 500565871                                 |         | Firma 91 | KOLEJOWA 91 | 2      |          | 10-284                           | ŁOMIANKI | 111111111 | 207466264 |         | -       |     |
| 500565871                                 |         | Firma 82 | KOLEJOWA 82 | 7      |          | 10-284                           | ŁOMIANKI | 111111111 | 181157369 |         | -       | 1   |
| 500565871                                 |         | Firma 54 | KOLEIOWA 54 | 1      |          | 10-284                           | LOMIANKI | 111111111 | 377030189 |         |         |     |
| 500565871                                 |         | Firma 20 | KOLEJOWA 20 | 7      |          | 10-284                           | ŁOMIANKI | 111111111 | 862558937 |         | -       |     |
| 500565871                                 |         | Firma 41 | KOLEJOWA 41 | 1      |          | 10-284                           | LOMIANKI | 111111111 | 636861836 |         |         |     |
| 500565871                                 |         | Firma 60 | KOLEJOWA 60 | 6      |          | 10-284                           | ŁOMIANKI | 111111111 | 395962398 |         |         |     |
| 500565871                                 |         | Firma 57 | KOLEJOWA 57 | 4      |          | 10-284                           | ŁOMIANKI | 111111111 | 142409764 |         |         |     |
| 500565871                                 |         | Firma 19 | KOLEJOWA 19 | 8      |          | 10-284                           | ŁOMIANKI | 111111111 | 757948817 |         |         | 1   |
| 500565871                                 |         | Firma 68 | KOLEJOWA 68 | 5      |          | 10-284                           | LOMIANKI | 111111111 | 552584308 |         |         |     |
| 500565871                                 |         | Firma 89 | KOLEJOWA 89 | 4      |          | 13-586                           | ŁOMIANKI | 111111111 | 705694484 |         |         |     |
| 500565871                                 |         | Firma 56 | KOLEJOWA 56 | 7      |          | 13-586                           | LOMIANKI | 111111111 | 225966910 |         |         |     |
| 500565871                                 |         | Firma 55 | KOLEJOWA 55 | 7      |          | 10-284                           | LOMIANKI | 111111111 | 143686468 |         |         |     |
| 500565871                                 |         | Firma 74 | KOLEJOWA 74 | 1      |          | 10-386                           | LOMIANKI | 111111111 | 978153622 |         | -       |     |
| 500565871                                 |         | Firma 87 | KOLEJOWA 87 | 7      |          | 13-586                           | LOMIANKI | 111111111 | 977598202 |         |         |     |
| 500565871                                 |         | Firma 1  | KOLEJOWA 1  | 8      |          | 16-555                           | LOMIANKI | 111111111 | 879662321 |         |         |     |
| 500565871                                 |         | Firma 4  | KOLEIOWA 4  | 0      |          | 16-555                           | LOMIANKI | 111111111 | 942472884 |         |         |     |
| 500565871<br><b>&lt;</b>                  |         | Firma 86 | KOLEJOWA 86 | 6      |          | 16-782                           | ŁOMIANKI | 111111111 | 581005476 |         |         | >   |

Uporządkuj plik:

- Usuń dane, które są nieaktualne lub nie będą Ci już potrzebne.
- Uzupełnij braki, np. dane kontaktowe odbiorców.

### Rozpocznij import książki adresowej do FDS 2.0

Teraz możesz rozpocząć importowanie kontaktów do FDS 2.0. Zapoznaj sie z Instrukcją Użytkownika FedEx Domestic Shipping (FDS 2.0), z której dowiesz się jak krok po kroku zaimportować książkę adresową z FDS do FDS 2.0.